## N8190-173/174 Fibre Channel Controller Notes on Firmware Updating

Check the N8190-173/174 Fibre Channel Controller Firmware version after the OS installation. Please update Firmware to "02.08.05" if the version is not "02.08.05".

[How to confirm the Firmware version]

Confirm the firmware version by either of the following procedures:

<System Utilities>

- 1) Startup System Utilities by pressing the F9 key during POST.
- 2) Select System Configuration.
- 3) Select System Configuration N8190-173/174 Fibre Channel Controller.
  Following is the list of the Part Number and the name of Fibre Channel Controller.
  N8190-173/174: SN1610Q
- 4) Select Display Adapter Info.
- 5) Check the Firmware version.
- < iLO web interface >
- 1) Connect to the target Server via iLO web interface and log in.
- 2) Select [Firmware & OS Software] -> [Installed Firmware].
- 3) Confirm the [Firmware Name] and [Firmware Version] of the N8190-173/174 Fibre Channel Controller.

Following is the list of the Part Number and the name of Fibre Channel Controller. N8190-173/174: SN1610Q

[Firmware update procedure for Windows Server]

Download update module from

"http://www.58support.nec.co.jp/global/download/087208-G02/windows/index.html" and apply this module.